## How to scan your pictures on the school copy machine

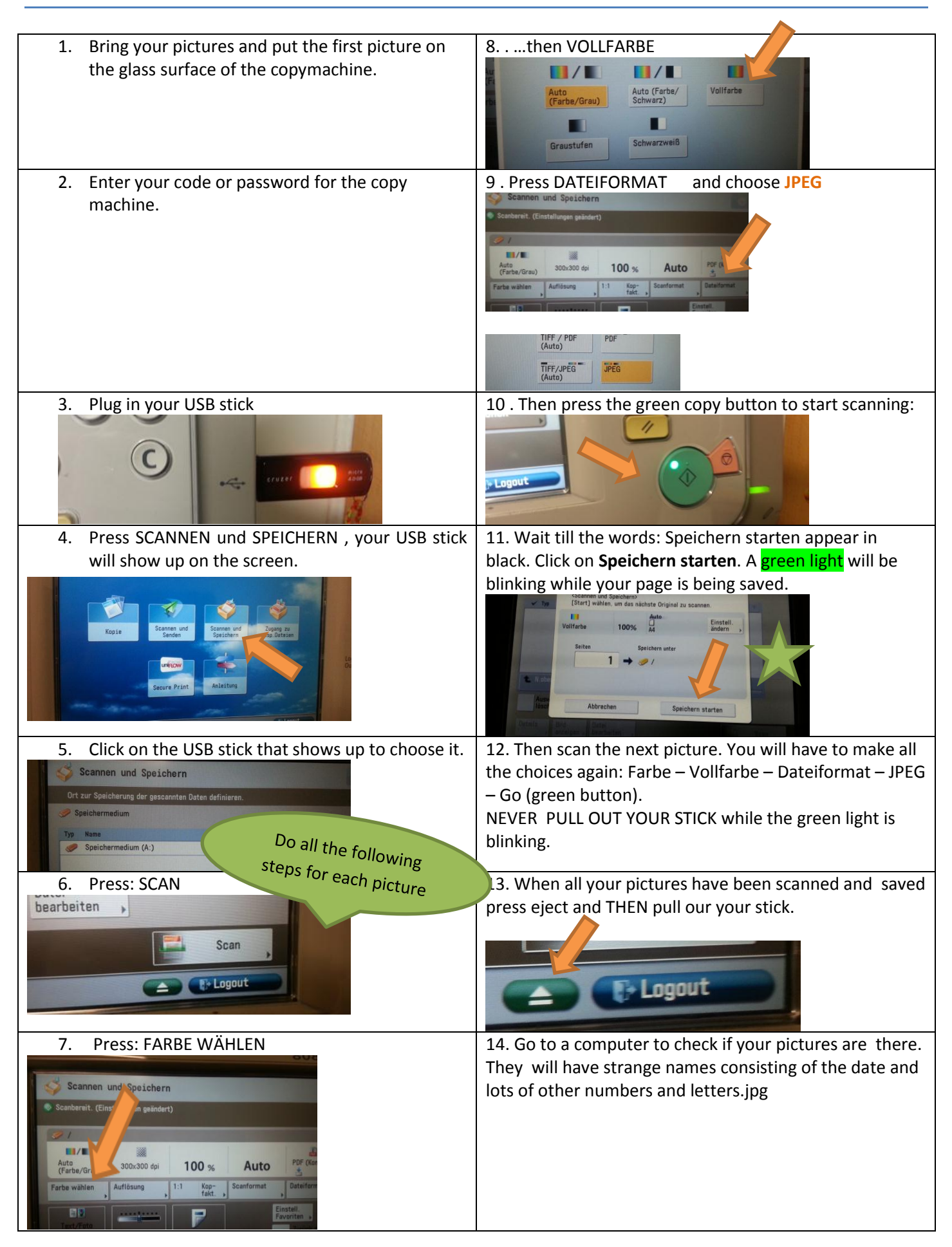